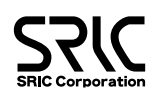

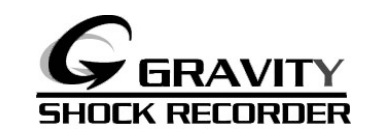

# スタートアップガイド

G-SCANNER Lightのインストールは、必ず本書の 手順に従って行ってください。本書以外の手順では 正常にインストールできない場合があります。

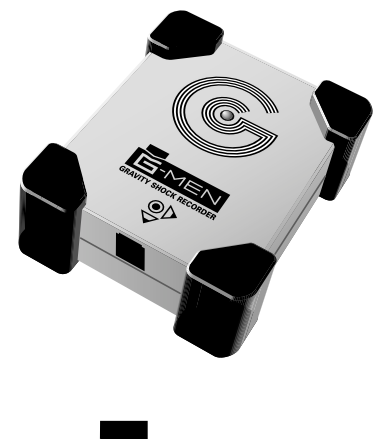

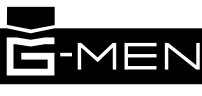

### 操作手順

STEP 1 」1 G-SCANNER LIGHTのインストール 2 G-MEN USBドライバのインストール

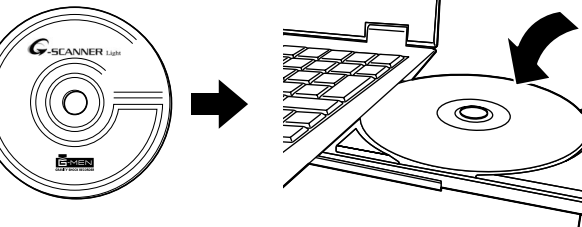

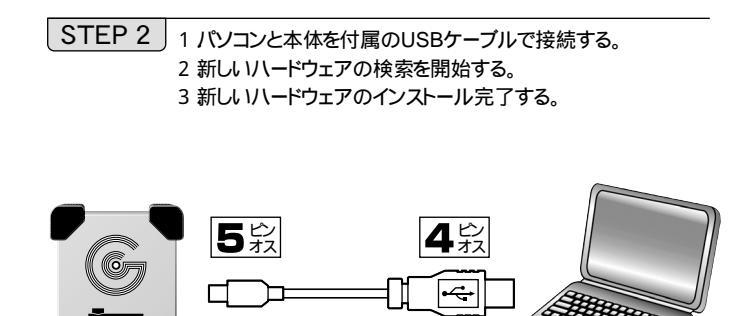

専用MINIB

USB

TYPE-A

STEP 3 」1 アプリケーションソフトの「G-SCCANEER\_Light」を起動する。 2 パソコンと本体を付属のUSBケーブルで接続する。 3 メニューの「計測(S)」の「設定(P)」を選択する。 4 各設定条件を指定して「OK」を選択する。 5 メニューの「計測(S)」の「新規開始(C)」を選択する。 6 アイドルタイムのため約35秒間ブザーが鳴る。 (ブザーOFFは除く)

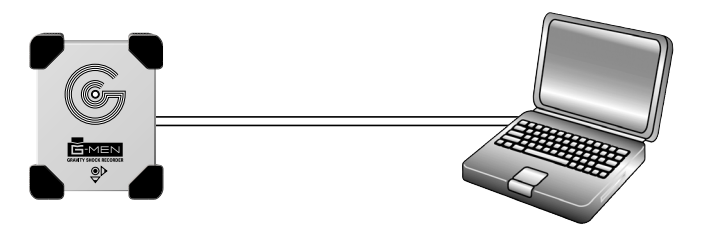

2 パソコンと本体を付属のUSBケーブルで接続する。 3 メニューの「計測(S)」の「データの取得(R)」を選択する。 4本体に記録されたデータが表示される。

ソフトウェアをインストールする

※注意!インストールは、必ず本機とパソコンを接続する前に行ってください。

■ CD-ROMドライブに「G-SCANNER Light」を入れます。

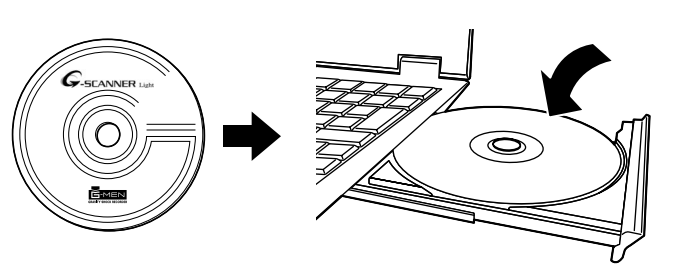

注意 「G-SCANNER Light」の対応OSは、Windows2000及びWindowsXPのみです。

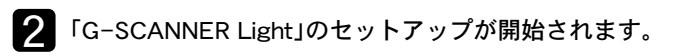

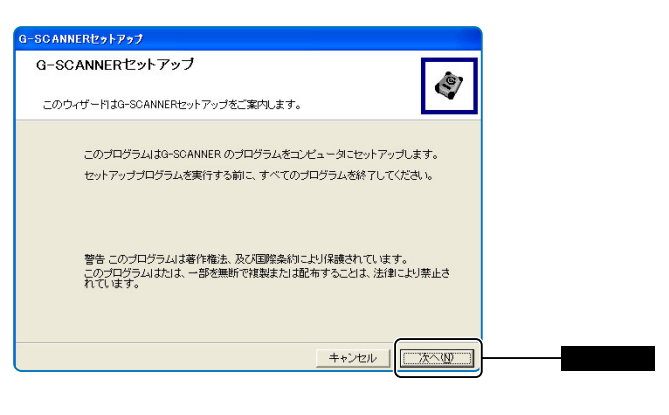

## 3 「G-SCANNER Light」の使用許諾書の内容が表示されます。

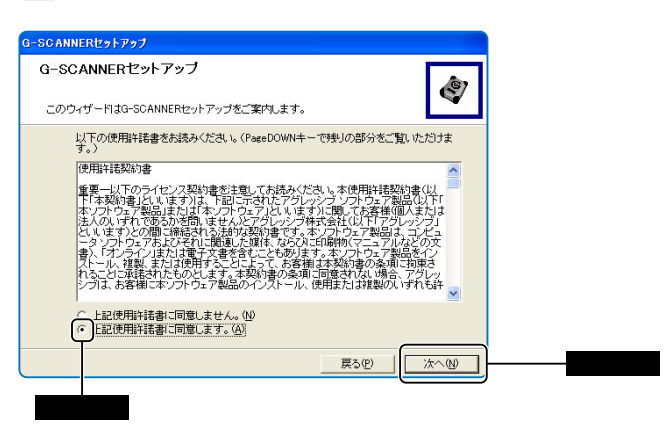

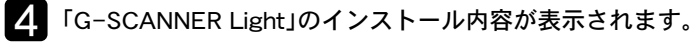

| ーSCANNERセットアップ                                                                   |
|----------------------------------------------------------------------------------|
| G-SCANNERセットアップ                                                                  |
| このウィザードはG-SCANNERセットアップをご案内します。                                                  |
| セットアップするオブションを選択します。                                                             |
| セットアップするプログラム(P) 説明                                                              |
| ▼ Beschnuer Lisht<br>♥ G-MEN USBFライバ<br>G-MEN USBFライバ<br>SCANNER LIGHTをインストールします |
| ▶ すべてのローカルユーザーにインストールする(金)                                                       |
|                                                                                  |
|                                                                                  |
| 戻る(P) 次へ(N)                                                                      |

# 使用説明書について

# 取扱説明書 G-MEN 3G

# ■取扱説明書

必ず、最初にお読みください。 本体の使用上の注意、警告など使用上の注意 事項が記載されています。 本体の使用方法や本体仕様などが記載されてい ます。ご使用の前に必ずお読みください。

2752 スタートアップガイド G-SCANNER Lightのインストールは、 手環に従って行ってください。本書以外

![](_page_0_Picture_29.jpeg)

![](_page_0_Picture_30.jpeg)

■ユーザーズマニュアル 本体の設定や記録データの保存、グラフ表示、 印刷などをパソコンで行うためのフトウェア「G-SCANNER Light」の使い方が記載されています。

■スタートアップガイド

コンピュータとの接続、アプリケーションソフトウェ アのインストールなど、はじめて使用するまでに必 要な説明が記載されています。

STEP 4 1 計測を開始する。(例えば、車に積んで振動を記録してみる。)

![](_page_0_Picture_35.jpeg)

![](_page_0_Picture_36.jpeg)

![](_page_0_Picture_37.jpeg)

6 「G-SCANNER Light」のインストールが開始されます。

![](_page_0_Picture_39.jpeg)

![](_page_0_Picture_40.jpeg)

![](_page_0_Picture_41.jpeg)

![](_page_0_Picture_42.jpeg)

![](_page_0_Picture_43.jpeg)

この状態ではまだ「G-SCANNER Light」は起動しないでく ださい。

### パソコンと接続する

#### ※本機を使うときは、付属のUSBケーブルえお使いパソコンと接続します。

### 1 本機とパソコンを接続します。

![](_page_1_Picture_3.jpeg)

![](_page_1_Picture_4.jpeg)

![](_page_1_Picture_5.jpeg)

本機のUSBコネクターとパソコンのUSBポートを付属のUSBケー ブルで接続します。

![](_page_1_Picture_7.jpeg)

![](_page_1_Picture_8.jpeg)

このウィザード画面はWindowsXPです。

## 3 ハードウェアの検索を開始します。

![](_page_1_Picture_11.jpeg)

![](_page_1_Picture_12.jpeg)

![](_page_1_Picture_13.jpeg)

![](_page_1_Picture_14.jpeg)

![](_page_1_Picture_15.jpeg)

![](_page_1_Picture_16.jpeg)

8 ハードウェアの検出を開始します。

![](_page_1_Picture_18.jpeg)

![](_page_1_Picture_19.jpeg)

USB Serial Portの注意画面がでても「インストール停止」は押さないでください。 必ず「続行」を選択してください。

![](_page_1_Picture_21.jpeg)

![](_page_1_Picture_22.jpeg)

#### 11 ディスクトップ画面の「G-SCNNER Light」のショート カットをクリックしてソフトウェアを起動します。

![](_page_1_Picture_24.jpeg)

### 12 本書の「STEP3」から「STEP4」と「ユーザーズガイド」を 参考に操作します。

| 10<br>10<br>10 | **************************************                                                                                                    |
|----------------|----------------------------------------------------------------------------------------------------|
| 10             |                                                                                                    |
| -0             | Annual and a second second sec |
| 그<br>G-SC      | ザーズマニュアル<br>INNER Light                                                                                                    |
| Ann            | dive.                                                                                                    |
| G              | -SCANNER Light                                                                                                    |
|                |                                                                                                    |

### サポートセンターへのお問い合わせ

サポートセンターへのお問い合わせは「ユーザー登録」された方に限ります。 お知らせいただく内容

- 1 お客様の住所、氏名、電話番号
- 2 ご使用の製品型名
- 3ご使用環境(接続されている機器の型名)
- 4 現在の症状(こんな場合に、こんな現象になり、現在はこの様な状況に)を 詳しくお伝えください。

![](_page_1_Picture_33.jpeg)